# EZ Trade User Manual –Stocks Trading

(Version 2012.03)

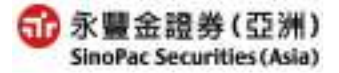

# **Content**

| 1. Introduction                                                                                                    | 03 |
|----------------------------------------------------------------------------------------------------|----|
| 2. Our Announcement                                                                                                    | 07 |
| <ul> <li>3. Equity Research</li> <li>4.1 Sinopac(Asia) Research</li> <li>4.2 Stock Info</li> <li>4.3 World Indices</li> </ul>                                                                                                    | 08 |
| <ul> <li>4. Hong Kong Trading.</li> <li>3.1 Fast order</li> <li>3.2 Multiple orders</li> <li>3.3 Order Status</li> <li>3.4 Transaction</li> <li>3.5 Stock Portfolio</li> <li>3.6 Account Balance</li> <li>3.7 Statement</li> <li>3.8 All in one</li> <li>3.9 Margin Ratio</li> </ul> |    |
| 5. HK IPO                                                                                                    |    |
| 6. HK Fund                                                                                                    |    |
| 7. US Stock                                                                                                    |    |
| <ul> <li>8.Settlement.</li> <li>7.1 Cash Withdrawal</li> <li>7.2 Cash Deposit</li> <li>7.3 Cash In/Out Status</li> <li>7.4 Stock In/Out Status</li> </ul>                                                                                                    | 21 |
| <ul> <li>9. Services.</li> <li>8.1 Personal Info</li> <li>8.2 E-Statements Services</li> <li>8.3 Warning Setting</li> <li>8.4 Profolio Calculation</li> </ul>                                                                                                    | 24 |
| IV. Kecommended PC Configuration                                                                                                    |    |

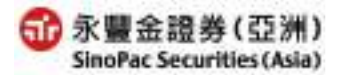

# **1. Order Placement Platform Login and Interface**

The "EZ Trade Securities Online Trading Platform" combines the order placement demands of IT engineers and professional investors. It is the latest in online trading, tailor made especially for Hong Kong securities investors. The Platform provides you with a leading, cutting edge 24-hour around-the-clock order placement system which includes functions such as stock information, order placement (includes reserved ordering), multiple order placements, order inquiry. In addition, you can through EZ Trade to links the HK fund and U.S. stock trading platform.

# 1.1 Platform Log-in

- (1)Link on to the SinoPac Securities (Asia) website, from the **[**HK Stock**]** item on the upper left hand corner to enter the login screen (Diagram 1.1)
- (2)Enter your account number and online trading password, then click the 【Login】 button when done.
  - Ochoose [Remember] can remember the account.
  - ◎An error message will appear (Diagram 1.2) if the wrong password is entered.
  - ◎If the password is entered incorrectly 3 consecutive times, the trading account will be temporarily blocked (Diagram 1.3), please call the customer service to reset your password,or choose the 【Forget password】 (Diagram 1.4) to reset online.

(Diagram 1.1) Login Screen

| 爺豐金證券(亞洲)<br>SinoPac Securities (Asia) Growing Wealth                                                                             | Enriching Life                                                                                                    |
|----------------------------------------------------------------------------------------------------|----------------------------------------------------------------------------------------------------|
| Online Trading Login                                                                                                    | 繁中 丨簡中                                                                                                    |
| To begin, enter your Account No. and Password be<br>then click the Login button.<br>Start In : Fast Order<br>Account : 70******** | elow                                                                                                    |
| Password : •••••••<br>Forget password                                                                                             | Online Trading Can Benefit You For                                                                                                    |
| Guide for fist time login   Online security   ver 2.1.7                                                                           | <ul> <li>Trading Stock &amp; Fund ready for your easy access</li> <li>Easily Browse Market Information</li> <li>Filling out Investment Suitability Questionnaire</li> </ul> |

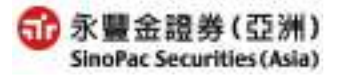

| (Diagram 1.2) | ) Incorrect Password Entered |
|---------------|------------------------------|
|---------------|------------------------------|

| 爺豐金證券(亞洲)<br>SinoPac Securities (Asia) Growing Web<br>Growing Web | ealth • Enriching Life                             |
|-------------------------------------------------------------------|----------------------------------------------------|
| Online Trading Login                                              | 繁中   簡中                                            |
| To begin, enter your Account No. and Passwo                       | rd below                                           |
| then click the Login button.                                      |                                                    |
| Start In 🕴 Fast Order 💌                                           | AT YES A                                           |
| Account : 70*****                                                 |                                                    |
| Remember                                                          |                                                    |
| Password : •••••                                                  |                                                    |
| Forget password                                                   | Online Trading Can Benefit You For                 |
| Login failed                                                      | • Trading Stock & Fund ready for your easy access  |
| (-4059) Invalid password 1 times                                  | Easily Browse Market Information                   |
| Guide for fist time login Online security ver 2.1.7               | • Filling out Investment Suitability Questionnaire |
| [Important Notice ]                                               | Online Cash Withdrawal & Deposit                   |
|                                                                   | Quick Access Daily & Monthly Statement             |

(Diagram 1.3) Password Entered Incorrectly 3 Consecutive Times, Trading Account Temporarily Blocked

| 永豐金證券(亞洲)     SinoPac Securities (Asia) Growing Wealth · Enri                                                                              | ching Life                                                                                                    |
|----------------------------------------------------------------------------------------------------|----------------------------------------------------------------------------------------------------|
| Online Trading Login                                                                                                    | 繁中 丨簡中                                                                                                    |
| To begin, enter your Account No. and Password below<br>then click the Login button.<br>Start In : Fast Order                               |                                                                                                    |
| Account : 70 Remember Password : ••••••                                                                                                    | Online Trading Can Benefit You For                                                                                                    |
| Login Login<br>Login failed<br>(-4060) Invalid password exceeding 3 times, please contact<br>Customer Service<br>Guide for fist time login | <ul> <li>Trading Stock &amp; Fund ready for your easy access</li> <li>Easily Browse Market Information</li> <li>Filling out Investment Suitability Questionnaire</li> <li>Online Cash Withdrawal &amp; Deposit</li> </ul> |
| [Important Notice]                                                                                                    | • Quick Access Daily & Monthly Statement                                                                                                    |

| (Diagram 1.4) Forget password                                               |                                              |
|-----------------------------------------------------------------------------|----------------------------------------------|
| a Reset Password 網頁對話                                                       |                                              |
| http://hk.sinopac.com.tw/hkweben/ResetPas.aspx                              | ▼                                            |
| 爺豐金證券(亞洲)<br>SinoPac Securities (Asia) Growing Weat                         | alth • Enriching Life                        |
| Password Reset                                                              |                                              |
| Please enter account                                                        | •••••                                        |
| Please enter ID or passport number                                          | •••••                                        |
| Pleaser enter the date of birth                                             | 20100801                                     |
| Please enter E-mail address                                                 | abc@yahoo.com                                |
| Submit                                                                      | Cancel                                       |
| [Notice]                                                                    |                                              |
| 1. The function only provides the internet user of                          | Sinopac securities(Asia).                    |
| 2. The account ID or the passport No. • the date                            | e of birth, and the E-mail address must with |
| times,please contact Customer Services Dep.                                 | by phone at (852) 2523-6685.                 |
| <ol> <li>After password reset successfully, new login particular</li> </ol> | assword will send to your email.             |

- (3)After logging in, and the "Disclaimer" as below will appear(Diagram 1.5), choose [Agree] can login the eztrade system. If cannot each time appear "Disclaimer", chooses [forever agree the disclaimer], next time login will not show the screen is divided into 2 sections (Diagram 1.6)
  - •List of System Tools

- (1) Our Announcement
- (2) Equity Research : Sinopac(Asia) Research/Stock Info/World Indices
- (3) Hong Kong Trading : Fast order/Multiple orders/Order Status/Transaction/Stock Portfolio/Account Balance/Statement/All in one/Margin Ratio
- ④ HK IPO
- (5) HK Fund
- (6) US Stock
- (7) Settlement : Cash Withdrawal/Cash Deposit /Cash In/Out Status/Stock In/Out Status
- (8) Services : Personal Info/E-Statements Services/Warning Setting/Profolio Calculation
- Order placement/transaction completed auto reply, when today's transactions are completed/incomplete/deleted, a message will automatically appear on the lower right hand corner (Diagram 1.7)

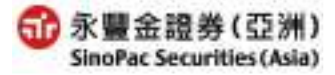

| (Diagram 1.5) Disclaimer                                                                                        | ,                 |
|----------------------------------------------------------------------------------------------------|-------------------|
| 🚰 Disclaimer 和頁對話                                                                                               | $\mathbf{\times}$ |
| valueless. As such, there will be profit made or losses incurred as a result of buying and                      | ^                 |
| selling securities. If there is any unauthorized use of my login password, I shall notify                       |                   |
| you immediately, and I agree that I shall bear all risks in connection with any                                 |                   |
| unauthorized use of my login password and I shall indemnify you on demand for any                               |                   |
| losses, costs, damages, expenses or claims which you may suffer as a result of any                              |                   |
| unauthorized use of my login password. I agree to review every instruction before entering                      |                   |
| it, and I hereby undertake that all information supplied by me in connection with any                           |                   |
| instructions to be true and correct and I agree to indemnify you on demand for any                              |                   |
| losses, damages, costs, expenses or claims, which you may suffer arising from your                              |                   |
| reliance on any of the information I have given through or in connection with this internet                     |                   |
| services. I acknowledge that there are risks associated with the system, including the                          |                   |
| failure of hardware and./or software, and that the result of any such system failure may                        |                   |
| be that my instruction for any or all transactions is not executed. I acknowledge that                          |                   |
| there are risks of transmission interruption, distortion, omission or blackout, interception                    |                   |
| of instructions for any or all transactions as well as of misunderstanding or errors in any                     |                   |
| e de la la construcción de la construcción de la construcción de la construcción de la construcción de la const | 4                 |
| Forever agree the disclaimer, next time login will not                                                          |                   |
| show Agree The discramer, next time legit with not Agree Disagree                                               | ie 👘              |
|                                                                                                    |                   |
| http://hk.sinopac.com.tw/hkweben/Disclaimer.aspx 🛛 💣 網際網路                                                       |                   |
|                                                                                                    |                   |

#### (Diagram 1.6) Next Screen After Login

N

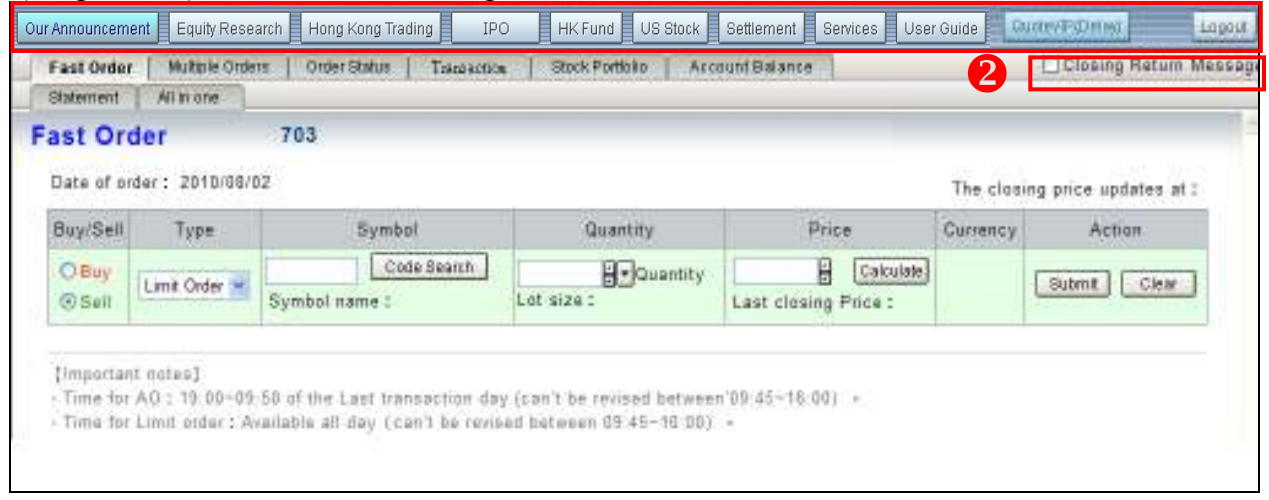

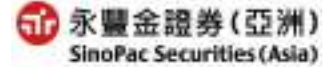

EZ Trade User Manual-Inter Stock Trading (Version Mar.2012)

(Diagram 1.7) Order Placement/Transaction Completed Auto Reply

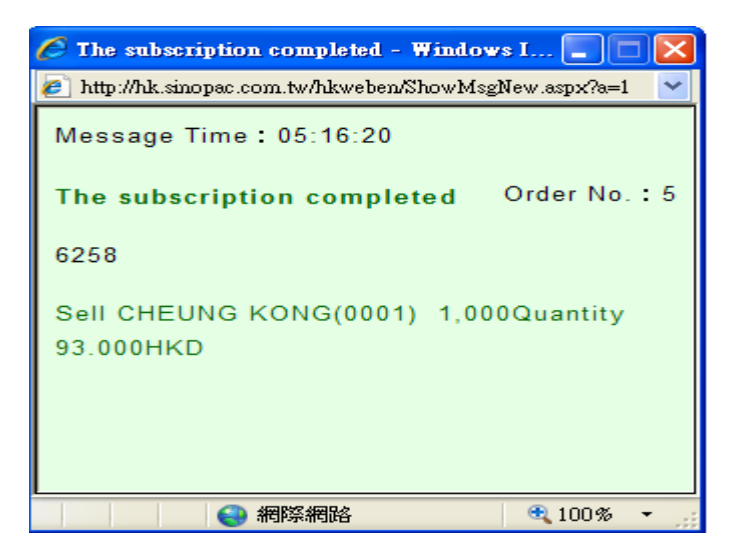

# 2. Our Announcement

| r Announcement Equity Research Hong Kong Trading IPO HK F                                                                                  | und US Stock                                          | Settlement Service           | es User Guide     | GuoteVIPIDe      | 977 L             |  |
|----------------------------------------------------------------------------------------------------|-------------------------------------------------------|------------------------------|-------------------|------------------|-------------------|--|
|                                                                                                    |                                                       |                              |                   | Clos             | ing Return Me     |  |
| Velcome to the Internet Securities Trading s                                                                                               | services o                                            | of SinoPac Se                | curities(/        | Asia)            |                   |  |
| 703<br>Last time login 1 2010/07/31 17:01-28( <u>Inquiry recent ten login reco</u>                                                         | rds)                                                  |                              | The rem           | aining free cl   | icks OClicks      |  |
| Account Message                                                                                                    |                                                       | Acc                          | count Balance     |                  |                   |  |
| Login date : 2010/07/31Saturday                                                                                                    | Available Trading BalancelHong Kong Dollare)          |                              |                   |                  |                   |  |
| Login time ( 17-11-03(Hong Kong Time)                                                                                                    | Trade Limit Projected Ledger Balance Purchasing Power |                              |                   |                  |                   |  |
| Account name : LIAO                                                                                                    | 9                                                     | 00                           | 3.863.02          | 0 DO             | 8 11              |  |
| Account No. : 703                                                                                                    | Cash Balance                                          |                              |                   |                  |                   |  |
| Account Executive : CHEN LI CHI, JOE<br>If you have any guestions, please call Customer Service                                            | Guirency                                              | Opening Available<br>Balance | Today<br>Movement | Undue<br>Balance | Ledger<br>Balance |  |
| the second second second second second second second second second second second second second second second se                            | HKD                                                   | 3,863.02                     | 0.00              | .D. 0.0          | 3,863.02          |  |
| Bulletin Board                                                                                                    |                                                       | Sys                          | tem Instruction   | en i             |                   |  |
| 1.ezTrade provides [GUOTEVIP] [GUOTEVIPIOelay)] .<br>[SmartQuote] and free Delay Quote System, Please<br>reference <u>quote services</u> . | Future:<br>1. Put en                                  | ier from quate syste         | m directly        |                  |                   |  |
| 2 This website is best viewed with IE 6 0 or above at 1024x766<br>resolution.                                                              | 2.HK1 R                                               | se DeclineTaiwar             | t Rise 1 Dec      | cline Color se   | rtting of         |  |

# [Usage Instructions]

1. Accout Message 
Accout Blance 
Bulletin Board 
System Instruction.

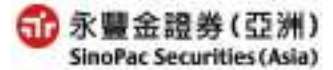

# 3. Equity Research

# 3.1 Sinopac(Asia) Research

| Our Announcement Equity Research Hong Kong Trading IPO HK Fund US Stock Settlement Services User Gu | ide Guerov(P(Distor) | Lopout  |
|----------------------------------------------------------------------------------------------------|----------------------|---------|
| Sinopac(Asta) Research Stockinfo Wond Indices                                                       | Closing Return       | Message |
| Sinopac(Asia) Research                                                                              |                      | 0       |
| Sinopac(Asia) Research                                                                              |                      |         |
| - <u>HK/China Daily Focus</u>                                                                       |                      |         |
| - <u>HK/China Insign View</u>                                                                       |                      |         |
| - New IPO Information                                                                               |                      |         |

# [Usage Instructions]

1.Click [HK/China Daily Focus] or [HK/China Insign View] will popup the PDF file. 2.Click [New IPO Information] will link to our corporate website of the Hong Kong IPO

shares message archive page. (Diagram 1.8-.1.11)

### 3.2 Stock Info

HK stock chart function does not support English version. Please refer to Traditional Chinese User Manual.

### **3.3 World Indices**

HK stock chart function does not support English version. Please refer to Traditional Chinese User Manual.

# (Diagram 1.8) HK/China Daily Focus

|                         |         |        | <b>Corporate/Market Notes</b>                               |
|-------------------------|---------|--------|-------------------------------------------------------------|
| Hong Kong indices       |         |        | What's inside:                                              |
| (a)                     | Close   | % Chg  |                                                             |
| HSI                     | 20,624  | -1.84% | Company/sector Updates                                      |
| HSCEI                   | 10,810  | -2,17% | Verster Coal Malue (1171 IIV) Robert Wet                    |
| HSCCI                   | 3,994   | -1.94% | ranzhou Coar Mining (11/1.HK) Robert wet                    |
| Turnover (HKSmn)        | 43,599  | -1.93% | 'Margin squeezed by falling coal prices and mounting costs' |
| Sector performance (    | (HSCII) |        | NEUTRAL, Share Price: HK\$16.50, Target Price: HK\$18.70    |
| Properties & Constructi | iots.   | -1.52% |                                                             |
| Financials              |         | -2.08% | News Comments                                               |
| Information Technology  | t.      | -0.02% | 361 Degrees (1361 HK) Katharing Sourt                       |
| Oil & Resources         |         | -1.64% | bot begrees (containe) - Ruman die Bolly                    |
| Conglomerates           |         | -1.77% | Dual-listed stocks: A+H shares premium/discount p           |
| Industrial Goods        |         | -1.79% |                                                             |
| Consumer Goods          |         | -1.42% | Hong Kong/China Stock Coverage                              |

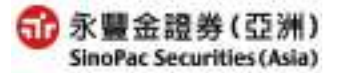

#### (Diagram 1.9) HK/China Insign View

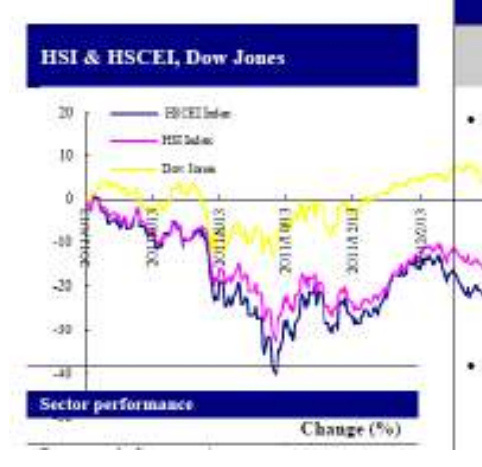

# HK/China Weekly Market Review & Outlook

#### Policy relaxation to boost market

- Market highlights: The HK market opened last week lower, tracking the U.S. markets down after the Easter Day, as signs of economic slowdown and the European debt woes punched global markets again. The World Bank's move to cut its outlook for China's 2012 economic growth to 8.2% stoked expectations of policy tuning by the Chinese government. On Friday, the HSI saw a single-day gain of 374pts, as China's March new loans rose above RMB1tm and the country's moderate GDP growth of 8.1% for 1Q12 strengthened anticipations of policy easing. The HSI ended last week up 108pts or 0.5% w-o-w, with average daily trading volume up 2.4%.
- Among the sectors of the HK market, cement stocks performed well, with CNBM (3323.HK) rising 5.7% w-o-w, Shanshui Cement (0691.HK) climbing 2.5%, Anhui Conch (0914.HK) gaining 3.7% and BBMG (2009.HK) advancing 3.4%. Mainland real

### (Diagram 1.10) New IPO Information

# New IPO Information

| Listing Date            | Code Name          |                                               | Offering Price<br>(HKD) | Application<br>Deadline | Report |
|-------------------------|--------------------|-----------------------------------------------|-------------------------|-------------------------|--------|
| 2012/2/23               | 1266               | Xiwang Special Steel Company Limited          | \$2.65-3.36             | 2012/2/15               |        |
| 2012/2/10               | 1830               | PERFECT SHAPE (PRC) HOLDINGS<br>LIMITED       | \$0.88                  | 2012/2/2                |        |
| 2012/1/18               | <mark>131</mark> 5 | the Vision Fame International Holding Limited | \$1.37                  | 2012/1/6                |        |
| 2012/ <mark>1/18</mark> | 1312               | Allied Cement Holdings Limited                | \$1.0                   | 2012/1/10               |        |
| 2012/1/ <mark>16</mark> | 1803               | ASR Holding Limited                           | \$1.05                  | 2012/1/9                |        |
| 2012/1/12               | 1303               | Huili Resources (Groun) Limited               | \$1 7                   | 2012/1/5                |        |

#### (Diagram 1.11) New IPO Information

## O New IPO Information

#### IPO:

#### Upcoming IPOs | Listed IPOs |

| Listed IPOs |       |                                           |                            |                    |                        |                |      |  |
|-------------|-------|-------------------------------------------|----------------------------|--------------------|------------------------|----------------|------|--|
| Date        | Code  | Name                                      | Offering<br>Price<br>(HKD) | Prev. Cls<br>(HKD) | Prev.<br>Change<br>(%) |                |      |  |
| 2012/01/12  | 06830 | Huazhong Holdings Company<br>Limited      | 1.4                        | 1.690              | €2.37                  | <b>1</b> 20.71 | Quot |  |
| 2012/01/12  | 01303 | Huili Resources (Group)<br>Limited        | 1.7                        | 2.000              | €0.50                  | <b>17.65</b> € | Quot |  |
| 2012/01/12  | 01281 | Kai Shi China Holdings<br>Company Limited | 0.9                        | 0.970              | <b>↓</b> 1.03          | <b>₽</b> 7.78  | Quot |  |
| 2012/01/12  | 01263 | Pc Partner Group Limited                  | 1.6                        | 1.480              | 0.00                   | ₹7.50          | Quot |  |
| 2012/01/09  | 08031 | Ets Group Limited                         | 0.6                        | 0.600              | 0.00                   | 0.00           | Quot |  |
| 2012/01/06  | 08090 | China Assurance Finance Group<br>Limited  | 0.28                       | 0.730              | €5.48                  |                | Quot |  |

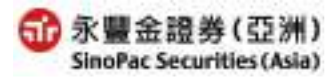

# **<u>4. Hong Kong Trading</u>** 4.1 Fast Order

| ast Order                   | 707                                          |                                   |              |             |                      |
|-----------------------------|----------------------------------------------|-----------------------------------|--------------|-------------|----------------------|
|                             | 105                                          |                                   |              |             |                      |
| Date of order: 2010/08/     | 02                                           |                                   | The closin   | g price upd | ates at : 2010/07/22 |
| Buy/Sell Type               | Symbol                                       | Quantity                          | Price        | Currency    | Action               |
| OBuy<br>⊙Sell Limit Order ♥ | DDD1 Code Beanh<br>Symbol name : CHEUNG KONG | 1000 -Quantity<br>Lot size : 1000 | 93 Calculate | HRD         | Bulamit Clear        |

[Usage Instructions]

- 1. Choose Buy/Sell Type, pre-set value is Sell.
- 2. Enter Order Type, [Limit Order] or [At-auction Order].
- 3. Enter the code no. of the stock you want to buy/sell, once you go down to the next field, yesterday's closing price and basic no. of units will appear at the bottom of the screen.
- 4. Enter the no. of units and price that you want to buy/sell, you can click on yesterday's closing price and no. of units to directly fill in the field.

-Click on the units to order field  $\exists$ , the quantity will increase and decrease by basic no. of units.

-Click on the units to order field , the following table will appear for you to easily choose the no. of shares you wish to buy.

| 1000 | 2000 | 3000 | 4000 | 5000  |
|------|------|------|------|-------|
| 6000 | 7000 | 8000 | 9000 | 10000 |

-Click on the price field  $\exists$ , the price will increase and decrease by basic price range. -Click [Calculate] the results will show the calculated net balance.net balance.

| 🤌 Settlement 網頁對話                                       |                               |               | $\mathbf{\overline{\times}}$ |  |  |  |  |
|---------------------------------------------------------|-------------------------------|---------------|------------------------------|--|--|--|--|
| http://hk.sinopac.com.tw/hkweben/CalSet.aspx?bs=S&s=000 | 1&q=1000&p=93&cid             | l=undefined   | ~                            |  |  |  |  |
| Settlement Maximum Quantity                             |                               |               |                              |  |  |  |  |
| OBuy 0001                                               | OBuy 0001 Quantity Price      |               |                              |  |  |  |  |
| Sell Symbol name : CHEUNG KONG                          | 1000                          | 93            | нкр                          |  |  |  |  |
| Currency : HKD 😪 Calculate Clear                        |                               |               |                              |  |  |  |  |
| Resu                                                    | ilts                          |               |                              |  |  |  |  |
| Reference FX Rate : USD/HKD 7.79                        |                               |               |                              |  |  |  |  |
| Transaction Amount                                      |                               |               | 93,000.00                    |  |  |  |  |
| Commission(0.25%,minimum HKD \$100.00) 23               |                               |               |                              |  |  |  |  |
| Transaction Levy(0.004%)                                | Transaction Levy(0.004%) 3.72 |               |                              |  |  |  |  |
| Trading Fee(0.005%) 4.65                                |                               |               |                              |  |  |  |  |
| Stamp Duty(HK \$1.00 per each HK \$1000.00              | ) of transaction              | amount)       | 93.00                        |  |  |  |  |
| CCASS Fee(0.002%,minimum HK\$2.00,max                   | imum HK \$150.                | 00)           | 2.00                         |  |  |  |  |
| Net Balance 92,664.                                     |                               |               |                              |  |  |  |  |
| Submit                                                  | Cancel                        |               |                              |  |  |  |  |
| Note : The calculated result is for reference of        | only. If there is             | any discrepan | cy between                   |  |  |  |  |
| the calculation and your statement, your sta            | tement should p               | prevail.      | 12                           |  |  |  |  |

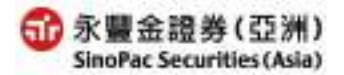

EZ Trade User Manual– Inter Stock Trading (Version Mar.2012)

-Click the [Calculate]  $\rightarrow$  [Maximum Quantity], input the settlement trading balance  $\cdot$  symbol  $\cdot$  price, the results will show the maximum quantity of shares.

| 🖉 Settlement 網頁對話                                                                           |                 |          |  |  |  |  |
|---------------------------------------------------------------------------------------------|-----------------|----------|--|--|--|--|
| 🔊 http://hk.sinopac.com.tw/hkweben/CalMaxQty.aspx?cid=undefined&bs=S&s=0001&q=1000&p=93 🛛 👻 |                 |          |  |  |  |  |
| Settlement Currency : HKD                                                                   |                 |          |  |  |  |  |
| Settlement Hadnig Balance . Souces                                                          |                 |          |  |  |  |  |
| Symbol                                                                                      | Price           | Currency |  |  |  |  |
| 0001<br>Symbol name : CHEUNG KONG                                                           | 93              | нкр      |  |  |  |  |
| Calculate Clear                                                                             | Calculate Clear |          |  |  |  |  |
| Results(Reference FX Rate : USD/HKD 7.79)                                                   |                 |          |  |  |  |  |
| Maximum Quantity of shares 5,3                                                              |                 |          |  |  |  |  |
| Submit Cancel                                                                               |                 |          |  |  |  |  |

5.Click the Submit button, and the "Order confirmation" as below will appear. Enter your password and click on the [Submit] button to send out your order; if you click on the [Cancel] button, your order will be "cancelled."

| 🕘 Order confirmation 網頁對話                                                |
|--------------------------------------------------------------------------|
| Order confirmation                                                       |
| 2008/07/29 6258                                                          |
| Sell CHEUNG KONG(0001) 1,000Quantity[Limit Order]141.800HKD              |
| Expected collected amount: 141,232.800                                   |
|                                                                          |
|                                                                          |
| •••••                                                                    |
| Expected collecting amount in total :                                    |
| HKD 141,232.800                                                          |
| http://testeztrader.sinopacasia.com/HKWeben/CAConfirm.aspx?a=0&b= 👩 網際網路 |

6.Click on the Clear button, and the system will clear the "Quantity" and "Price."

#### 4.2 Multiple Orders

| Our               | Announcem             | ent Equity         | Research Hor     | Ig Kong Trading IPO HK Fund US Stock Se                         | ettlement Services User | Guide Quantification           | Legout |
|-------------------|-----------------------|--------------------|------------------|-----------------------------------------------------------------|-------------------------|--------------------------------|--------|
|                   | Fast Order            | Multiple           | Orders Orde      | r Blatus   Transaction   Black Portfolio   Account              | Balance                 | Clasing Return                 | Messag |
| M<br>Date<br>Plas | ultiple<br>a of order | Order:<br>2010/08/ | 5<br>105 Selatia | 1] Cancel the Selection [Submit]                                | Tł                      | e closing price updates at : ; | 2010/0 |
| -                 | Action                | Buy/Sell           | Type             | Symbol                                                          | Quantity                | Price                          | Curre  |
| Ø                 | Clear                 | ©Buy<br>OSell      | Limit Order 🛩    | 0001 Code Search Symbol name : CHEUNG KONG Margin % : 75%       | 1000 EnQuantity         | 93 850 Calculate               | нк     |
| Ð                 | Clear                 | O Buy<br>@ Sell    | Limit Order 🛩    | 0002 Cade Search Symbol name : CLP HOLDINGS Margin % : 76%      | Soc EDuantity           | 57 350 Calculate               | нк     |
| Ð                 | Clear                 | O Buy<br>@ Sell    | Limit Order 👻    | 0003 Code Search<br>Symbol name : HK & CHINA GAS Margin % ; 755 | 1000 EvQuantity         | 19 400 Calculate               | нк     |
| -                 |                       |                    |                  |                                                                 | Submitted and           |                                | -      |

# [Usage Instructions]

- 1. Choose Buy/Sell Type, pre-set value is Sell, or select the protfolio.
- 2. Enter Order Type, [Limit Order] or [At-auction Order].
- 3. Enter the code no. of the stock you want to buy/sell, once you go down to the next field, yesterday's closing price and basic no. of units will appear at the bottom of the screen.
- 4. Enter the no. of units and price that you want to buy/sell, you can click on yesterday's closing price and no. of units to directly fill in the field.
  - -Click on the units to order field  $\exists$ , the quantity will increase and decrease by basic no. of units.
  - -Click on the units to order field , the following table will appear for you to easily choose the no. of shares you wish to buy.

| 1000 | 2000 | 3000 | 4000 | 5000  |
|------|------|------|------|-------|
| 6000 | 7000 | 8000 | 9000 | 10000 |

-Click on the price field , the price will increase and decrease by basic price range. -Click [Calculate] the results will show the calculated net balance.net balance.

| 🖉 Settlement 朝頁對話                                                                                |                                      |                           |            |  |  |  |
|--------------------------------------------------------------------------------------------------|--------------------------------------|---------------------------|------------|--|--|--|
| 🔊 http://hk.sinopac.com.tw/hkweben/CalSet.aspx?bs=S&s=000                                        | 1&q=1000&p=93&cid                    | l=undefined               | ~          |  |  |  |
| Settlement Maximum Quantity                                                                      |                                      |                           |            |  |  |  |
| OBuy 0001                                                                                        | auy 0001 Quantity Price              |                           |            |  |  |  |
| Sell Symbol name : CHEUNG KONG                                                                   | 1000                                 | 93                        | нкр        |  |  |  |
| Currency : HKD 💌 Calculate Clear                                                                 |                                      |                           |            |  |  |  |
| Resu                                                                                             | ults                                 |                           |            |  |  |  |
| Reference FX Rate : USD/HKD 7.79                                                                 |                                      |                           |            |  |  |  |
| Transaction Amount                                                                               | 93,000.00                            |                           |            |  |  |  |
| Commission(0.25%,minimum HKD \$100.00)                                                           | 232.50                               |                           |            |  |  |  |
| Transaction Levy(0.004%)                                                                         | 3.72                                 |                           |            |  |  |  |
| Trading Fee(0.005%)                                                                              |                                      |                           | 4.65       |  |  |  |
| Stamp Duty(HK \$1.00 per each HK \$1000.00                                                       | 0 of transaction                     | amount)                   | 93.00      |  |  |  |
| CCASS Fee(0.002%,minimum HK\$2.00,max                                                            | imum HK \$150.                       | 00)                       | 2.00       |  |  |  |
| Net Balance                                                                                      | 92,664.13                            |                           |            |  |  |  |
| Submit [                                                                                         | Cancel                               |                           |            |  |  |  |
| Note : The calculated result is for reference of<br>the calculation and your statement, your sta | only. If there is<br>tement should p | any discrepan<br>prevail. | cy between |  |  |  |

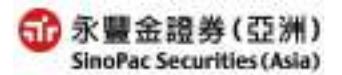

EZ Trade User Manual- Inter Stock Trading (Version Mar.2012)

-Click the [Calculate]  $\rightarrow$  [Maximum Quantity], input the settlement trading balance  $\sim$  symbol  $\sim$  price, the results will show the maximum quantity of shares.

| 🖉 Settlement 網頁對話                                                                           |       |          |  |  |  |
|---------------------------------------------------------------------------------------------|-------|----------|--|--|--|
| 🕗 http://hk.sinopac.com.tw/hkweben/CalMaxQty.aspx?cid=undefined&bs=S&s=0001&q=1000&p=93 🔹 🔹 |       |          |  |  |  |
| Settlement Maximum Quantity Settlement Currency : HKD                                       |       |          |  |  |  |
| Settlement Trading Balance : 500000                                                         |       |          |  |  |  |
| Symbol                                                                                      | Price | Currency |  |  |  |
| 0001<br>Symbol name : CHEUNG KONG                                                           | 93    | HKD      |  |  |  |
| Calculate Clear                                                                             |       |          |  |  |  |
| Results(Reference FX Rate : USD/HKD 7.79)                                                   |       |          |  |  |  |
| Maximum Quantity of shares 5,3                                                              |       |          |  |  |  |
| Submit Cancel                                                                               |       |          |  |  |  |

5.Click on the <u>Clear</u> button, and the system will clear the "Quantity" and "Price."

6.Click on the Select all button to tick all the order record selection boxes in the worksheet •

Click on the Cancel the Selection button to remove all the ticked order record selection boxes in the worksheet •

Click the Submit button to "send out" all the selected order records in the worksheet, at the same time, the "Order confirmation" as below will appear. Click on the [Submit] button to send out your order; if you click on the [Cancel] button, your order will be "cancelled." Up to 9 transactions can be ordered.

# 4.3 Order Status

| Our A        | Innouncement Equit                                 | y Research Hon         | g Kong Tradi     | ng             | IPO HK Fund US SI      | tock Settl | ement  | Services User Guide  | Guotov P(Dereit | L.        | opout |
|--------------|----------------------------------------------------|------------------------|------------------|----------------|------------------------|------------|--------|----------------------|-----------------|-----------|-------|
|              | Fast Order   Multipl<br>Statement   All in or      | la Orders   Orde<br>la | r Status 📗       | Traces         | scholl Stock Portfolio | AccountE   | alance |                      | Closing         | Return Me | ssag  |
| 0            | rder Status                                        |                        | 703              |                |                        |            |        |                      |                 |           | 0     |
| © To<br>Bela | iday <mark>Al Ontens 😒</mark><br>ectBuying BelectS | O History 2010         | )/7/30<br>41 Can | cel all        | 2010/7/30 📷 Refer      | eb         | ][     | Code Search          |                 |           |       |
| <b>e</b> r   | Action                                             | Ordering Time          | Buy/Sell         | Туре           | Symbol name            | Quantity   | Price  | Average Filled Price | Filled Quantity | Currency  | Or    |
|              | Cancel Revise                                      | 2010/07/31<br>17 16 18 | Sell             | Limit<br>Order | CHEUNG KONG(0001)      | (1)000     | 93.000 | 0.0000               | 0               | HKD       |       |
|              | Cancel Revise                                      | 2010/07/31<br>15:42:38 | Sell             | Limit<br>Order | CHEUNG KONG(0001)      | 1 000      | 93.000 | 0 0000               | a               | HKD       |       |
| •            | Cancel Revise                                      | 2010/07/31<br>12:48:36 | Buy              | Limit<br>Order | HK & CHINA GAS(0003)   | 1,000      | 16.660 | 0.000 0              | 0               | HKD       |       |
|              | Cancel Revise                                      | 2010/07/31<br>12:48:35 | Sell.            | Limit<br>Order | CLP HOLDINGS(0002)     | 500        | 52 650 | 0 0000               | đ               | нкр       |       |
|              | Cancel Revise                                      | 2010/07/31<br>12:48:35 | Bay              | Limit<br>Order | CHEUNG KONG(0001)      | 1,000      | 93.000 | 0 0000               | σ               | HKD       |       |
|              | Cancel Revise                                      | 2010/07/31             | Self             | Limit<br>Order | CHEUNG KONG(0001)      | 1,000      | 93.000 | 0.0000               | - a             | HKD       |       |

[Usage Instructions]

1. Inquire today and history resquest material, and remit the Excel.

2. All Orders , choose to inquiry All Orders/Cancel/Completed/Partial/Reject .

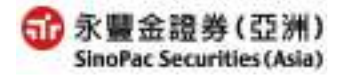

- 3.Click on the <u>Cancel</u> button and the order's incomplete transaction portion will be "deleted." •
- 4.Click the Revise button and the "Order confirmation" as below will appear. In the [New quantity] / [New price] fields, enter the new number of shares and price, click on the [Submit] button to send out the modified order.

| 🖉 Order confirmation 和頁對話                 | ×               |  |  |  |  |
|-------------------------------------------|-----------------|--|--|--|--|
| [Buy] CHEUNG KONG(0001                    | )               |  |  |  |  |
| Transaction Date                          | 2008/07/29      |  |  |  |  |
| Order No. :                               | 080729000006    |  |  |  |  |
| Quantity :                                | 1,000           |  |  |  |  |
| Price :                                   | 103.000         |  |  |  |  |
| Filled Quantity :                         | 0               |  |  |  |  |
| New Quantity                              | 1000            |  |  |  |  |
| New price                                 | 103.000 🗧       |  |  |  |  |
| •••••                                     | er the password |  |  |  |  |
| Submit Cancel                             |                 |  |  |  |  |
| http://testeztrader.sinopacasia.com/HKWeb | e 🌍 網際網路 👘 👘    |  |  |  |  |

5.Click on the Select Buying button to tick the selection boxes of Buy order records •

Click on the Select Selling button to tick the selection boxes of Sell order records •

Click on the Select all button to tick the selection boxes of order records (arranged by time of Buy and Sell orders) •

Click on the Cancel all button to clear all the ticks in the order record selection boxes •

Click on the Cancel the selected order button to delete all the ticked order records •

| 1                |                                                                                    |
|------------------|------------------------------------------------------------------------------------|
| Reservrd         | Order already received, not yet sent to the system                                 |
| Order to be sent | Order already received, waiting to be sent to the Exchange, not yet received reply |
| Transmitting     | Order being sent to the Exchange, not yet received reply                           |
| Pend             | Order still waiting in system, not yet sent to the Exchange                        |
| Queuing          | Order already sent to the Exchange                                                 |
| Reject           | Order already rejected                                                             |
|                  | Order amended successfully                                                         |

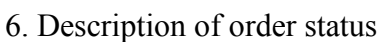

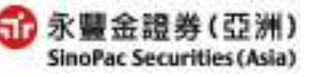

Page14 of 29

| Change complete   |                                                                                                |
|-------------------|------------------------------------------------------------------------------------------------|
| Change incomplete | Amended order rejected                                                                         |
| Cancel            | Order has been cancelled                                                                       |
| Cancel incomplete | Deletion order rejected                                                                        |
| Completed         | Order fully completed                                                                          |
| Partial           | Order partially completed                                                                      |
| Confirm           | Order completed and reply sent back (on-site order)                                            |
| Waiting approval  | Order already received, need to wait for trader's approval to send to Exchange (on-site order) |

7. When memo field shows order incomplete reason, click on [Faild reasons] to see window below and the reason the order was incomplete.

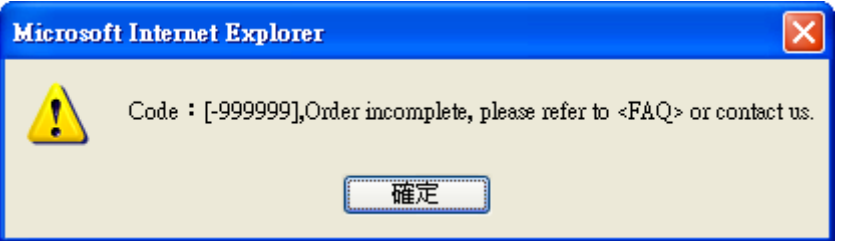

# 4.4 Transaction

| Announcement Equity Rese   | earch Hong  | Kong Trading IPO HK       | Fund US Stock Se  | ttlement Services Use | r Guide        | 2//          |
|----------------------------|-------------|---------------------------|-------------------|-----------------------|----------------|--------------|
| Fast Order   Multiple Orde | ra Orger    | Status Transaction Status | Partolio Account. | Balance               | Close          | ng Return Me |
| Statement All in one       |             |                           |                   |                       |                |              |
| ansaction Repo             | rt 700      |                           |                   |                       |                |              |
|                            | and Provide |                           | i contra de       | Detect 1              | 20-10-02-1     | 0005000      |
| OToday U                   | obe search  | @Phintory 2010/7/1        | 2010/7/30         | Circuitesin 1         | Inquiry Time : | 18:02:56     |
| Transaction Time           | Buy/Sell    | Bymbol name               | Filled Quantity   | Average Filled Price  | Order No       | Currency     |
| 2010/07/07 09:19 23        | Buy         | CHEUNG KONG(0001)         | 1,000             | 103.000               | 100706000004   | HKD          |
| 2010/07/06 10:18:32        | Sell        | HSBC HOLDINGS(0005)       | 400               | 9,900,000             | 100705000008   | HKD          |
| 2010/07/06 10:04:51        | Boy         | HSBC HOLDINGS(0005)       | 400               | 9.005.000             | 100705000007   | HKD          |
| anining on the set         | Rint        | CHEINIC KONCIRREN         | 7.000             | 103-000               | 100785000086   | HIND         |

# [Usage Instructions]

1. Inquire today and history resquest material, and remit the Excel.

2.Click on the  $\blacksquare$  to arrange in sequence by symbol name/order no./transaction time  $\circ$ 

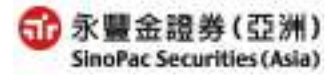

#### 4.5 Stock Portfolio

| ock    | Portfolio            | 703                 |                 |                  |               |                |                 |                       |                         |                     |                 |          |
|--------|----------------------|---------------------|-----------------|------------------|---------------|----------------|-----------------|-----------------------|-------------------------|---------------------|-----------------|----------|
| Refe   | sn                   |                     |                 |                  |               |                |                 |                       |                         | Inquiry             | Time : 1        | 8:06:50  |
| Action | Symbol name          | Pievious<br>balance | queue to<br>buy | queue to<br>Ball | filled<br>buy | filled<br>sell | Stock<br>in/aut | Available<br>Quantity | Unavailable<br>Quantity | Current<br>Quentity | Market<br>Value | Currency |
| 861    | (0820)               | 500                 | D               | D                | a             | D              | D               | 500                   | D                       | 500                 | 3,795 00        | HKD      |
| Sell   | ISHARES<br>A50(2823) | 900                 | Ð               | Ð                | a             | Ð              | Ð               | 900                   | D                       | 900                 | 11,430.00       | нко      |

[Usage Instructions]

- 1.Click on the Refresh button, all of the day's completed transaction details will appear.
- 2.Click on the Sell button, the system will link the "symbol name" and "Yesterday's Closing Price" fields to the [Order bar] •
- 3. The lower columns provide [NPV of Holdings] statistics by currency •

# 4.6 Account Balance

| Fast Order Multi                     | ple Orders   Order Status   | Transaction   St | tock Portfolio Account Balar            |                                | Closing Return Me                   |
|--------------------------------------|-----------------------------|------------------|-----------------------------------------|--------------------------------|-------------------------------------|
| tatement. All mo                     | ine                         |                  |                                         |                                |                                     |
| count Bala                           | nce 703                     |                  |                                         |                                |                                     |
| Refresh                              |                             |                  |                                         |                                |                                     |
| wailable Trading E                   | alance(Hong Kong Dol        | llais)           |                                         | Inqu                           | iry Time : 18:08:18                 |
|                                      |                             |                  |                                         |                                |                                     |
| Trade Lim                            | iit -                       | Projected Led    | lger Balance                            | Purchas                        | ing Pawar                           |
| Trade Lim                            | uit:<br>.g.dd               | Projected Led    | lger Balance<br>3.863                   | Purchas<br>02                  | ing Pawar<br>D.QQ                   |
| Trade Lim<br>ash Balance             | at .<br>Q.DD                | Projected Led    | lget Balance<br>3.863                   | Purchas                        | ing ₽awer<br>0.00                   |
| Trade Lin<br>ash Balance<br>Gurrency | at 0.00<br>Opening Availabl | Projected Led    | lger Balance<br>3 863<br>Today Movement | Purchas<br>02<br>Undue Balance | ing Power<br>0.00<br>Ledger Balance |

[Usage Instructions]

- 1."Opening Available Cash Balance" is the initial cash balance for the trading day.
- 2."Purchase Power" refers to the customer's trading limit and will change with each buy/sell order during the trading session.
- 3.Buy orders are limited [deduction item] Completed Sell orders are limited [addition item]

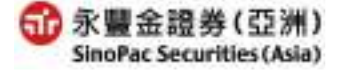

#### 4.7 Statement

| Fast Order                              | Multiple                            | Orders Ord                               | ter Status T                        | instation Stock P       | ottolio Account       | Balance  |                  |        | Cla          | ising Return I    |
|-----------------------------------------|-------------------------------------|------------------------------------------|-------------------------------------|-------------------------|-----------------------|----------|------------------|--------|--------------|-------------------|
| tatement                                | Al in one.                          | ]                                        |                                     |                         |                       |          |                  |        |              |                   |
| lateme                                  | int                                 | 703                                      |                                     |                         |                       |          |                  |        |              |                   |
| cornina                                 |                                     | CALA 211                                 |                                     |                         |                       |          |                  |        |              |                   |
| Combined                                | Statement<br>Contract D             | of Account [                             | Daily Statement                     | d Monthly Stateman      |                       |          |                  |        |              |                   |
| Combined<br>Securities<br>Trade         | Statement<br>Contract D             | of Account [<br>efails<br>Symbol         | Dudy Statuses                       | Average Filled          | Transaction           |          | Estimated        |        | \$11         | -DrifCr           |
| Combined<br>Securities<br>Trade<br>Date | Statement<br>Contract D<br>Buy/Sell | of Account [<br>etails<br>Symbol<br>name | Dudy Statemen<br>Filled<br>Quantity | Average Filled<br>Price | Transaction<br>Amount | Currency | Estimated<br>fee | Others | Stil<br>Date | -Or/Cr<br>Balance |

# [Usage Instructions]

Set the inquiry date, than choose the Daily Statement or Monthly Statment.

## 4.8 All in one

#### 4.8.1 Main screen

| (C Sur    | BaciSees     | miner(Acas) E                                                                                                    | 2 Tonic ( | Inline To | nd core (P) | alforen - A     | Vindow  | - Informatio    | ing loom  |            |             |                                         |                        |          |                | 8    |
|-----------|--------------|----------------------------------------------------------------------------------------------------|-----------|-----------|-------------|-----------------|---------|-----------------|-----------|------------|-------------|-----------------------------------------|------------------------|----------|----------------|------|
| 10.000    | A218.328     | 3 JOS/VIPARPH                                                                                                    | KDC3IMO/  | Thereine  | per?Vac-8   | EM              |         |                 |           |            |             |                                         |                        |          |                | 1    |
| 口游台       | ÷.           | <ul> <li></li> <li></li> <li>&lt;</li></ul> | u vic     | 01        |             |                 | 职情资     | 自由著作问           | FIRE FILE | CHIPPENT D | Portfolio   | Balace Store                            | ment Didex New         |          | Restati        | 10   |
| 5.17.0    | CE9 🗄 🔅      | R 12 18                                                                                                    | - B-80    | -         | 1 第1        | X - 1           | A M T   | 上一度             | 下一頁       | 县技一页 -     | 復生指動        | 6                                       | - GO 120               |          |                | -    |
| 代成        | 前日谷          | 將群間                                                                                                    | 寶老        | 實田        | 國變          | 18.25           | 五星      | 一路量             | 委員        | 委員         | -           | HUTHE                                   |                        | 2008     | 2010           |      |
| 2823      | 安頓AS<br>中国   | 0 16:10                                                                                                    | 12.61     | 12.70     | 12.70       | ₩0.100          | ò.      | 95.20M          | 599 K     | 3998       | 21340       |                                         |                        |          | auu            |      |
| 2801      | 安頓中<br>町下    | <b>1640</b>                                                                                                    | 30.88     | 21.90     | 10.8        | <b>1</b> 1,680  | •       |                 |           | -1908      | vinn        |                                         | 2                      |          |                |      |
| 0941      | 中國時          | 16 10                                                                                                    |           | 78 25     | - 655       | ▼iLoso          |         | 10.1 <b>3</b> M |           | 161        |             | ~~~~~~~~~~~~~~~~~~~~~~~~~~~~~~~~~~~~~~~ | - مر                   | m        | ~ *            |      |
| 0939      | MELLO ME     | 65 18410                                                                                                    | 884       | 660       | (6.99       | <b>*</b> 11.031 | 0       | 12988           | 30110     | 23.68      | 20950       | ~                                       | ~~~                    |          | ~              |      |
| 0005      | 調整技          | R 16:10                                                                                                    |           |           |             | ▼0.890          |         | 11.03M          | 101 K     | 3681       | 20800       | anitistaning atom                       |                        |          | and and        |      |
| 0001      | 長江書          | M 16:10                                                                                                    | 45,76     | -05-05    | -41.95      | ₩0.L60          | 0       | 1.35M           | 168.      | 9000       | -100        | 0 (1.00                                 | 12.00                  | 13:00    | 16.00          | •    |
| Buy(      | Bell         | Туре                                                                                                    |           |           | Syn         | ibai            |         | R               | Qu        | antity     |             | Price                                   | Currency               | A        | tion           |      |
| 08<br>@\$ | iell L       | mit Order 💌                                                                                                    | Symb      | men to    | Cade S      | ie arch         |         | La              | t size :  | H-Quantit  | Last c      | Cakul                                   | ate                    | Submit   | Cle            | ar I |
| 展開社       | <b>世殿(00</b> | 005.HK)                                                                                                    | 1.1       |           | ALT.        | 6.0             | am .    | (22.2           | 9         |            | Status   Tr | nataction   Multiple                    | 1                      |          |                | 103  |
| 32.8      | 1            | 12                                                                                                    | 豊粋殿(      | 0005.H    | к)          | E State         | 5.600   | <u>10.</u> = 61 | 20        | 10/07/30   | Orde        | or Status                               |                        | 70       |                | ~    |
| 380       | 変出:          |                                                                                                    |           |           |             |                 |         |                 |           |            |             |                                         |                        |          |                |      |
| 100       |              | 79.70                                                                                                    |           |           |             |                 |         |                 |           |            | Today       | All Orders 😾                            | atory 201              | 0/7/30   | <b>m</b> - 2   | 201  |
|           |              | 80.35                                                                                                    |           |           | 4           |                 |         |                 |           |            | Select Bu   | Ang Select                              | Belect                 | al Can   | cet all        | E.   |
| 10.22     |              | 29.75                                                                                                    | 0.32      |           |             |                 |         |                 |           |            | -           | and and an and a second second          | Output The             | Buureatt | Turne          |      |
| 122       |              | ₩0.800                                                                                                    | 10.10     | -         | -           |                 | 10-     |                 |           | _          | .06         | Action                                  | ordening time          | Duyaben  | type           |      |
| 1918      |              | 18 0334                                                                                                    | 9.0       |           |             |                 |         |                 | ~         |            |             | ncel Revise                             | 2010/07/31<br>17:16:18 | Sall     | Limit<br>Order | 0    |
| 15 B      | 11.00        | 23.29M<br>400                                                                                                    | 10.00     | 11        | 100         | 12:00           | L de la | 13:93           | 25:00     |            |             | ncel Revise                             | 2010/07/31             | Sell     | Limit          | CH   |
| 10        |              |                                                                                                    |           |           |             | 3               | -       | a line day      | -         | NATES OF   | ie.         | - Stall                                 |                        |          | - 1005         | 8    |
| -Tartis   |              |                                                                                                    |           |           |             |                 |         |                 |           |            |             |                                         | a constant             |          | 1004           | 1200 |

# [Usage Instructions]

- 1.HK stock quote
- 2. Portfolio · Balance · Statement · Index · News
- 3. Order Bar
- 4. Stock chart
- 5. Status 
   Transaction 
   Multiple

### 4.8.2 HK Stock quote

HK stock quote function does not support English version. Please refer to Traditional Chinese User Manual.

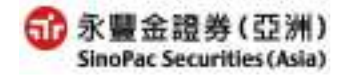

| Portfolio | Balance                  | Statement           | Index              | News                |               | 冤責暫            | 明 🚺 🛙              |
|-----------|--------------------------|---------------------|--------------------|---------------------|---------------|----------------|--------------------|
| Sto       | ck Por                   | tfolio              | 703                |                     |               |                | ^                  |
| Refres    | sh                       |                     |                    |                     |               |                | ≡                  |
| Action    | Symbol<br>name           | Previous<br>balance | queue<br>to<br>buy | queue<br>to<br>sell | filled<br>buy | filled<br>sell | Availab<br>Quantii |
| Sell      | (0820)                   | 500                 | 0                  | 0                   | 0             | 0              | 5(                 |
| Sell      | ISHARES<br>A50<br>(2823) | 900                 | 0                  | 0                   | 0             | 0              | 9(                 |

4.8.3 Portfolio 
 Balance 
 Statement 
 Index 
 News

# [Usage Instructions]

1. quote color setting:

Up red / Down green, black backgrount.

Up green / Down red, black backgrount.

Up red / Down green, white backgrount.

Up green / Down red, white background.

2.Click on the  $\mathbf{\underline{K}}$  buttom, the screen will spread to left.

Click on the D buttom, the screen will recover.

- 3.The item list :
  - -Portfolio
  - -Balance
  - -Statement
  - -Index : Provides Hong Kong index and each classified index and the candle.

-News : HK stock chart function does not support English version. Please refer to Traditional Chinese User Manual.

# 4.8.4 Stock chart

HK stock chart function does not support English version. Please refer to Traditional Chinese User Manual.

# 4.8.5 Status Transaction Multiple

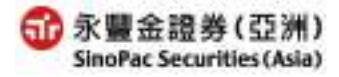

| Statu | ıs   Transaction   Multiple |                 |          |            | N   |
|-------|-----------------------------|-----------------|----------|------------|-----|
| 0     | rder Status                 |                 | 70       |            | >   |
|       |                             |                 |          |            |     |
| ОT    | oday All Orders 💌           | OHistory 2010   | /7/30    | <b>.</b> ~ | 201 |
| Sel   | lect Buying Select S        | elling Select a | II Can   | cel all    | ۲-  |
|       | Action                      | Ordering Time   | Buy/Sell | Type       |     |
|       |                             | g               |          |            |     |
|       | Cancol Revice               | 2010/07/31      | Call     | Limit      | ~   |
|       |                             | 17:16:18        | Sell     | Order      | C   |
|       |                             | 2010/07/31      |          | Limit      |     |
|       | Cancer Revise               | 15 10 00        | Sell     | ~ .        | CV  |
|       |                             |                 |          |            |     |

- 1.Click on the imes buttom, the screen will spread to left. Click on the imes buttom, the screen will recover.
- 2.The item list :
  - Status
- Transaction
- Multiple

# 4.9 Margin Ratio

| Our Announcement Equity Research                                   | Hong Kong Trading IPO      | HK Fund US Stock Settlement Services Us | ser Guide Guow/WP/Dyny/ Legout |
|--------------------------------------------------------------------|----------------------------|-----------------------------------------|--------------------------------|
| Fast Order Nultiple Orders                                         | Order Status Traspaction 8 | Nock Partfolio   Account Balance        | Closing Return Message         |
| Statement All in one Marg                                          | jin Ratio                  |                                         |                                |
| Margin Ratio                                                       |                            |                                         |                                |
| 9 Retail channels                                                  | Stock ID                   | Stock Name                              | Margin Ratio                   |
| Aeronomics     Aeronomics                                          | 0012                       | HENDERSON LAND                          | 75%                            |
| O Cenent                                                           | 0013                       | HUTCHISON                               | 76%                            |
| O Food and bevarage                                                | 0109                       | GOOD FELLOW RES                         | 0%                             |
| <ul> <li>Persochemicals</li> </ul>                                 | 0113                       | DICKSON CONCEPT                         | 0%                             |
| O Teories                                                          | 0118                       | COSMOS MACH                             | 0%                             |
| Electric and machinery     Electric and machinery                  | 0121                       | CHIA TAI ENT                            | 0%                             |
| (able                                                              | 0137                       | JINHUI HÖLDINGS                         | 0%                             |
| Chenical industry                                                  | 0139                       | GR VIETNAM                              | 0%                             |
| <ul> <li>Construction material and<br/>hume applicances</li> </ul> | 0141                       | GREAT CHINA                             | 0%                             |
| Paper manufacturing                                                | 0156                       | LIPPO CHINA RES                         | 0%                             |
| O Steel and menal                                                  | 0.162                      | CGD HOLDINGS                            | 0%                             |

# [Usage Instructions]

Click the industry, all of the stock's margin ratio in the industry will appear(only margin account) °

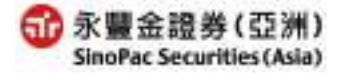

# <u>5. IPO</u>

| ) ate of o           | der: 2010/08/                  | 02                                                                          |                                                     | The closin                              | ig price upd | ates at : 2010/07/22 |
|----------------------|--------------------------------|-----------------------------------------------------------------------------|-----------------------------------------------------|-----------------------------------------|--------------|----------------------|
| ay/Sell              | Тура                           | Symbol                                                                      | Quantity                                            | Price                                   | Currency     | Action               |
| OBuy<br>©Sell        | Limit Order 👻                  | DDD1 Code Bearch<br>Symbol name : CHEUNG KONG                               | 1000 -Quantity<br>Lot size : 1000                   | 93 Calculate<br>Last closing Price ( 93 | HKD          | Bubmit Clear         |
| Time for<br>Time for | AO: 19:00-09<br>Limit order: A | 8:50 of the Last transaction day (c<br>vailable all day (can't be revised ) | an't be revised between'G<br>between 09.45~10.00) + | 5 45-16 00) *                           |              |                      |
|                      |                                |                                                                             |                                                     |                                         |              |                      |

eIPO香港新股認購系統

# HK Time:2012/03/02 13:00:00 Language:<u>繁體中文</u> | <u>English</u> <u>Logout</u>

#### Subscription Procedures (English)

Subscription through Electronic Initial Public Offerings ('E-IPO')

#### How To Subscribe

With respect to subscription through E-IPO, you agree that:

- 1. the Share Certificate(s) will be issued in name of HKSCC Nominees Ltd. and deposited directly into your account with SinoPac Securities (Asia) Ltd under HKSCC Nominees Ltd.
- 2. you authorize SinoPac Securities (Asia) Ltd to act as your agent to subscribe the shares, and agree to follow the following steps:

#### Step 1 Select which IPO that You Want to Subscribe

- 1. Ensure that you understand the Cutoff Date and Price
- 2. Select the IPO that you want to subscribe and click the "Apply" to proceed to the next step

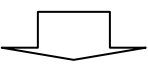

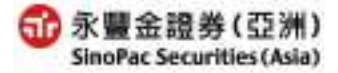

| eIP          | 永豐金<br>SinoPac S<br>O香港 | · <b>證券(</b><br>ecurities<br>新股認 | 【亞洲】<br>₃(Asia) <mark>永</mark> ≱<br>購系統 | 8財富      | ・豐盈人生         | £          |               |             |                | HK 1<br>Lang | Fime :<br>guage : 🕱 | 體中文          | Engli     | ish          |
|--------------|-------------------------|----------------------------------|-----------------------------------------|----------|---------------|------------|---------------|-------------|----------------|--------------|---------------------|--------------|-----------|--------------|
| ІРО Арр      | lication                | Order In                         | quiry Appli                             | cation R | esult Inquiry | New IF     | O Infa        | rmation     | Help           |              |                     |              | <u>Lo</u> | <u>gout</u>  |
| 7000         |                         |                                  |                                         |          |               |            |               |             |                |              |                     |              |           |              |
| Online IPO A | pplication              |                                  |                                         |          |               |            |               |             |                |              |                     |              |           |              |
| Stock Code   |                         | Stoc                             | k Name                                  |          | Listed Date   | Open Da    | ite           | Financir    | ng Cutoff Date | Cutof        | f Date              | Price        | Apply     | Detail       |
| 01300        | 1                       | RIGIANT G<br>俊ź                  | ROUP LIMITED<br>印集團                     |          | 2013/04/05    | 2012/03/29 | 00:00         | 2013/       | /04/02 14:00   | 2013/04/     | /02 16:00           | HKD<br>50.00 | Apply     | 8            |
| 06837        | ł                       | Haitong Sec<br>海通證券I             | <u>urities Co., Ltd.</u><br>股份有限公司      |          | 2012/04/30    | 2012/04/17 | 00:00         | 2012/       | /04/28 16:30   | 2012/04/     | 28 17:00            | HKD<br>11.18 | Closed    | $\mathbb{R}$ |
| Application  | Status                  |                                  |                                         |          |               |            |               |             |                |              |                     |              |           |              |
| Order Tin    | ne Sto                  | ck Code                          | Stock Name                              | Qty      | Deposits      | Amount     | Inter<br>(Ext | rest<br>ra) | Allotted Qty   | State        | Amend               | De           | lete C    | Detail       |
| No Data Fou  | nd !!                   |                                  |                                         |          |               |            |               |             |                |              |                     |              |           |              |

- Click the [IPO]→will popup [HK IPO trading],you need read subscription process
  - description, and select "Next", into HK stocks IPO trading platform.
- More detail , please refer to the "Help" of trading platform.

# 6.HK Fund

| ast Or        | der           | 703                                           |                                   |              |             |                       |
|---------------|---------------|-----------------------------------------------|-----------------------------------|--------------|-------------|-----------------------|
| Date of o     | rder: 2010/08 | 02                                            |                                   | The closin   | g price upo | lates at : 2010/07/22 |
| Buy/Sell      | Тура          | Symbol                                        | Quantity                          | Price        | Currency    | Action                |
| OBuy<br>©Sell | Limit Order 👻 | DDD1 Code Bearch<br>Symbol name : CHEUNG KONG | 1000 -Quantity<br>Lot size : 1000 | 93 Calculate | HKD         | Bubmit Clear          |

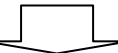

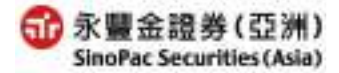

| Online Trading         |                                                         | Lagout] Invest Nolice   FAQ   Home |
|------------------------|---------------------------------------------------------|------------------------------------|
| Fund Transaction       | Welcome 703400970003 logoe Fund Online Trading Platform |                                    |
| Subscription           | Investment Suitability : Grade 1 Secure                 |                                    |
| Redemption             | Portfolio                                               |                                    |
| C Switching            | To Be Setting                                           |                                    |
| Corder Status / Cancel |                                                         |                                    |
| Billing Info           |                                                         |                                    |
| C Fund Pontolio        |                                                         |                                    |
| o Transaction Records  |                                                         |                                    |
| Setting                | Latest Announcements                                    |                                    |
| e Vierning Setting     |                                                         |                                    |

- Click the [HK Fund]→will popup [Fund online trading] ∘
- More detail , please refer to the "Q&A" of Trading platform.

# 7.US Stock

| Jate of bider : | : 2010/08/03 | Z                         |            |          | The class | ng price updates at I |
|-----------------|--------------|---------------------------|------------|----------|-----------|-----------------------|
| 8oy/Sell        | Type         | Symbol                    | Quantity   | Price    | Currency  | Action                |
| OBuy<br>Sail    | nit Order 💌  | Code Search Symbol name : | Lot size : | Cakulate |           | Submit Clear          |

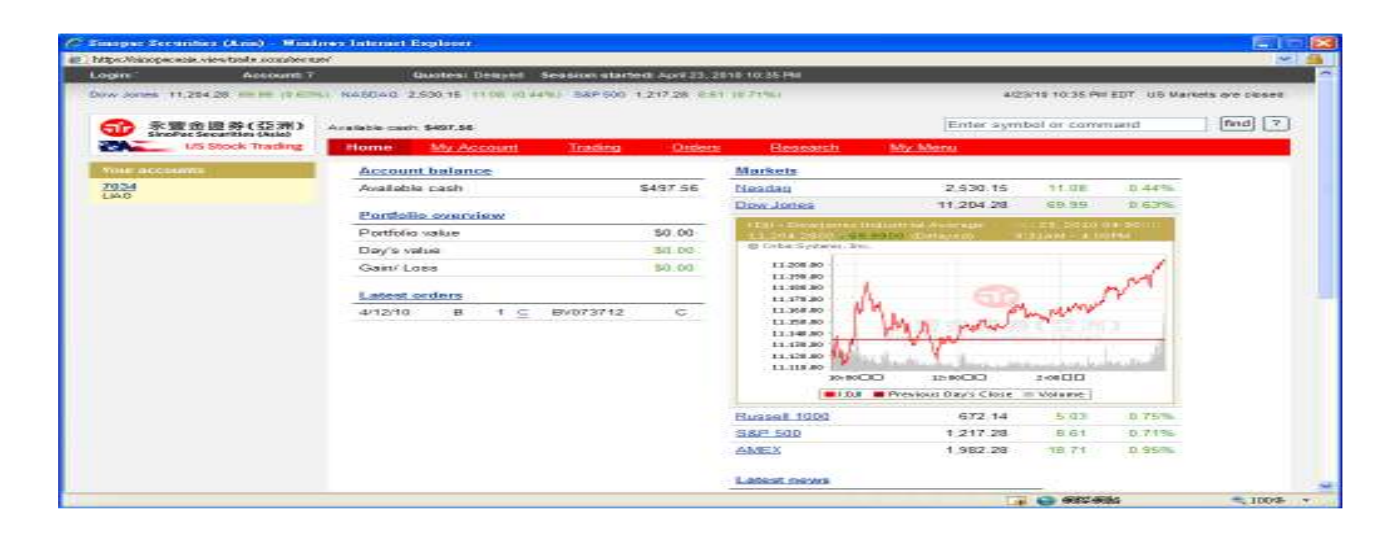

- Click the [US Stock]→will popup [US online trading] ∘
- More detail , please refer to the " US stocks Operations Guide".

# 8. Settlement

# 8.1 Cash Withdrawal

| Cash Withdrawal Cash Dap                    | asht   Cash Wout Status   Stock Wout Status                          | Closing Return Messag |
|---------------------------------------------|----------------------------------------------------------------------|-----------------------|
| Cash Withdrawal                             | 703                                                                  |                       |
| Amount : 1000                               | Currency: HKD                                                        |                       |
| Withdraw Method : Bank To                   | ansfer 💌                                                             |                       |
| BankAccount : 1222333888                    | B 🛩                                                                  |                       |
| 1.0                                         |                                                                      |                       |
| 1.1                                         | ann Cher                                                             |                       |
|                                             |                                                                      |                       |
| [instructions]<br>Cash withdrawal time is I | stween 9-00-14-00/application out allowed during buildays)           |                       |
| withdrawals made past this                  | time will be treated as a reservation for following transaction day. |                       |
| . The Hadrey beloncel will                  | he adjusted after each rash withdrawal application the sustam        |                       |

# [Usage Instructions]

- 1. Enter withdrawal amount and currency •
- 2. Choose withdrawal method, four methods as below:
  - Telegraphic Transfer (the information in Diagram 7.1 must be entered if this method is chosen).
  - -Bank Transfer
  - -By Cheque
  - -Cheque collect in person

(Diagram 7.1)

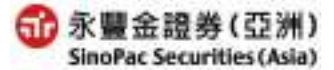

| EZ Trade User Manual– Inter Stock Trading (Version Mar.2012 | - Inter Stock Trading (Version Mar.20 | )12) |
|-------------------------------------------------------------|---------------------------------------|------|
|-------------------------------------------------------------|---------------------------------------|------|

|                        |            |                |         |            |           | 0  | ( |
|------------------------|------------|----------------|---------|------------|-----------|----|---|
| Amount: 1000           |            | Current        | cy:     | HKD 🛩      |           |    |   |
| Withdraw Method : Tele | egraphic T | ransfer        | ~       |            |           |    |   |
|                        |            |                |         |            |           |    |   |
| Detail Telegraphic     | (Please fi | ll out in Engl | lish. ( | Chinese or | all-shape | ed |   |
| Transfer               | character  | s are not ac   | cept    | able)      |           |    |   |
| Bank Charge Collection | ⊙ Pay b    | by Recipier    | nt      |            |           |    |   |
| Method                 | OCharg     | ge to my a     | ccou    | unt        |           |    |   |
| *Bank Name             |            |                |         |            |           |    |   |
| *SWIFT Code            |            |                |         |            |           |    |   |
| Intermediary Bank      |            |                |         |            |           |    |   |
| Name                   |            |                |         |            |           |    |   |
| SWIFT Code of          |            |                |         |            |           |    |   |
| Intermediary Bank      |            |                |         |            |           |    |   |
| Bank Address 1         |            |                |         |            |           |    |   |
| Bank Address 2         |            |                |         |            |           |    |   |
| Bank Address 3         |            |                |         |            |           |    |   |
| *A/C Number            |            |                |         |            |           |    |   |
| A/C Holder Name        | WEL        |                |         |            |           |    |   |
| Remark 1               |            |                |         |            |           |    |   |
| Remark 2               |            |                |         |            |           |    |   |
|                        |            |                |         |            |           |    |   |
| l                      | Submit     | Cle            | ar      |            |           |    |   |
|                        |            |                |         |            |           |    |   |

3.Once application is submitted online, the status can be inquired at the bottom. After 15:00 go to [CashIn/Out Status] to confirm whether or not the cash withdrawal is complete •

# 8.2 Cash Deposit

| Cash Withdrawal Cash  | Depesit Cash In/Out Status Stock In/Out Status<br>703                               | Closing Return Messag |
|-----------------------|-------------------------------------------------------------------------------------|-----------------------|
| Transfer Mathod       | @Telegraphic Transfer O By Cheque O Bank Transfer O Cash                            |                       |
| Remit Bank            | Please fill out in English, Chinese or all-shaped<br>characters are not acceptable. |                       |
| Beneficiary's Bank    | Bank SinoPac HK                                                                     |                       |
| Beneficiary's A/C NO. | 90-0                                                                                |                       |
| Value Date            | 2010/07/31                                                                          |                       |
| Remit Currency        | нко 🛩                                                                               |                       |
| Remit Amount          |                                                                                     |                       |
| Bank Ref. No.         |                                                                                     |                       |

# [Usage Instructions]

- 1. Choose deposit method, four methods as below:
  - -Telegraphic Transfer
  - -By Cheque
  - -Bank Transfer
  - -Cash
- 2.Enter the remit bank name(Please fill out in English, Chinese or all-shaped characters are not acceptable) •
- 3. Choose beneficiary's bank and value date and enter deposit amount currency and bank ref. No  $\circ$
- 4.Cash deposit time is between 9:00  $\sim$  14:00 , application not allowed during holidays  $\circ$
- 5.[Cash Deposit] does not have a cancel function, after completing a cash deposit, [Status] will not be updated, please use [Account Balance] for inquiries •

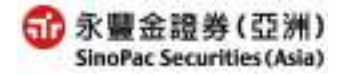

menu bar, choose to inquiry "Today" or "Appointment", click on

menu bar, choose to inquiry "All" > "Cash withdrawal" or

set the time period for the search inquiry (not including

button, all of the records under the search

button, the inquired information using the conditions chosen will appear.

| Jash Withdra | wal Cash De  | post Cash in/Out St | atus 👘 Stock In/Out Stat | 30                |          |        | Cleans         | Return Me |
|--------------|--------------|---------------------|--------------------------|-------------------|----------|--------|----------------|-----------|
| sh In/C      | out Statu    | s 703               |                          |                   |          |        |                |           |
|              |              |                     |                          |                   |          |        |                |           |
| ù.           |              |                     |                          |                   |          |        |                |           |
| Today A      | ppointment 🐖 |                     |                          |                   |          |        |                |           |
| History      | 2010/7/30    | - 2010/7/30         | Ali I                    | Ratiosh           |          |        |                |           |
| Action       | Date         | Txn Type            | Desposit Amount          | Withdrawal Amount | Currency | Source | Status         | Remark    |
| Cantel       | 2010/08/02   | Cash Withdrawal     | 0.00                     | 1,000.00          | нко      | Web    | In appointment |           |
|              |              |                     |                          |                   |          |        |                |           |

----

Refresh

## 8.3 Cash In/Out Status

#### 8.4 Stock In/Out Status

1.From the Today

the Refresh

2. 2010/7/30

today) •

3.From the

\*

----

"Cash deposit", then click on the

conditions will appear •

~

2010/7/30

| Cash Withdrawal | Cash Deposit | Cash In/Out Status | Stock In/Out Status |          |        | Closing Return | Messa |
|-----------------|--------------|--------------------|---------------------|----------|--------|----------------|-------|
| Stock In/O      | ut Status    | 703                |                     |          |        |                |       |
| Refresh         |              |                    |                     |          |        |                |       |
| Dista           | Type         | Symbo              | i name              | Quantity | Status | Ref.No.        | 100   |

# [Usage Instructions]

1. Provides completed same day stock in/out transactions only.

# 9. Services

9.1 Personal Info

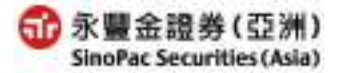

| ΕZ | Trade | User  | Manual- | Inter | Stock | Trading | (Versio | n Mar 2012    | ) |
|----|-------|-------|---------|-------|-------|---------|---------|---------------|---|
|    | Trauc | 0.501 | Wianuai | mer   | DIOUR | Traumg  | (*01510 | II Iviai.2012 | , |

| Our Announcement Equity F | Research Hong Kong Trading      | IPO HK Fund US Stock Settlement Services                           | Legout |
|---------------------------|---------------------------------|--------------------------------------------------------------------|--------|
| Personal Info E-Stateme   | ants Services   Warning Setting | Profolio Calculation                                               | Messa  |
| Personal Info             | 703                             |                                                                    |        |
| -                         | Personal information            | Color Setting                                                      |        |
| Personal informati        | ion .                           |                                                                    |        |
| Name                      | LIAO                            | CHK TRise & Decine Buy Bell                                        |        |
| ID number                 | F22                             | ③ Taiwan / China ↑ fise & Decine Buy Bell.                         |        |
| Date of Birth             | 19760403                        |                                                                    |        |
| 1 523 543 5 535 5         |                                 | (OK)                                                               |        |
| Bank Account              |                                 |                                                                    | _      |
|                           | -                               | Change Password                                                    |        |
| Residential inform        | ation.                          |                                                                    |        |
| Residential               | 台灣台北縣                           |                                                                    |        |
| address                   | 2號台灣                            | Old Fassword :                                                     |        |
| Residential Phone         | 02-26                           | New Password I                                                     |        |
| No.                       | 1945                            | Confirm the new password :                                         |        |
| Fax                       | 093                             |                                                                    |        |
| Tel                       | 093                             | OK                                                                 |        |
| E-mail Address            | sandy li                        | Description<br>and provide                                         | _      |
| Eulies address            |                                 | [Note]                                                             |        |
| chung address             | 1.                              | From the satety of your account and passwold, it is recommended    |        |
| Daily statement           | mandue la                       | and your online claulog parameter be as reast a-12 characters, and |        |

1. Personal information: appear personal info  $\cdot$  residential infoand billing address .

2.Color Setting:

-Click on [Hong Kong]: Up green / Down red; Buy Order green / Sell Order red °

-Click on [Taiwan]: Up red / Down green; Buy Order red / Sell Order green •

3. Change password:

-Enter old password

-Enter your new password.Under[Confirm new password], re-enter your new password,click on [OK] to complete password change. You new password to login next time °

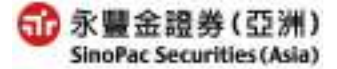

### 9.2 E-Statements Services

| ur Announcemei                 | nt Equity Research Hong                                      | Kong Trading                             | IPO HK Fund US Stoc                                                   | k Settlement Services                            | Custe/Fighting       | Logour  |
|--------------------------------|--------------------------------------------------------------|------------------------------------------|-----------------------------------------------------------------------|--------------------------------------------------|----------------------|---------|
| Personal Info                  | E-Statements Services                                        | Warring Setting                          | Profolio Calculation                                                  |                                                  | Cleaing Retu         | m Messa |
| -Stateme                       | ints Services 703                                            |                                          |                                                                       |                                                  |                      |         |
|                                |                                                              |                                          | E-Statements Services                                                 |                                                  |                      |         |
| 1.1/We heraby<br>electronic ma | y agree tu subscribe SinnP;<br>iil ('e-mail') ( "E-Statement | c's E-Statements<br>s"} at the following | Services under which l/we sha<br>r e-mail address:                    | all receive the daily/ monthly                   | statements via my    | /oui    |
| E-mail Addr                    | ress : sandy.liao@sinopac r                                  | :D/W                                     |                                                                       |                                                  |                      |         |
| 2 UWe hereby                   | y request to receive                                         |                                          |                                                                       |                                                  |                      |         |
| ETCLARY RD                     | atement by email(20180738                                    | effective en)                            |                                                                       |                                                  |                      |         |
| ElMonthly                      | Statement by email(201007                                    | 30effective set)                         |                                                                       |                                                  |                      |         |
| (Multiple el                   | ection accepted)                                             |                                          |                                                                       |                                                  |                      |         |
| Please note t                  | hat Sinopac Securities (Asi                                  | a) will not issue at                     | talement by post once client re                                       | equested to receive stateme                      | nt by email and will | be      |
| effective on th                | ne next issue statement. If o                                | lient would change                       | e to receive statement by post                                        | , please contact your accou                      | nt executive or our  |         |
| customer serv                  | rice department.                                             |                                          |                                                                       |                                                  |                      |         |
| [Natice]                       |                                                              |                                          |                                                                       |                                                  |                      |         |
| 1. E-State                     | ment Application form shou<br>tions received after 4p m, wi  | d be received befo<br>II be handled on n | are 4p.m. on working day and s<br>ext working day                     | will be effective on the next i                  | ssue statement. Th   | 105e    |
| 2. Client n<br>form at         | nay cease to use the E-stat<br>least 14 business days not    | ement Service by f                       | filling out 'Notification of change<br>t executive or our customer se | ge in particulars of account<br>spice department | opening information  | 1       |

#### Usage Instructions

- 1. If you have not provide registered email ,can't start the services .
- 2. Choose the daily or monthly statement (Multiple electiong accepted).
- 3.E-Statement Application form should be received before 4p.m. on working day and will be effective on the next issue statement. Those applications received after 4p.m. will be handled on next working day.
- 4.Client may cease to use the E-statement Service by filling out "Notification of change in particulars of account opening information" form at least 14 business days notice to your account executive or our customer service department

#### 9.3 Warning Setting

| r. A60                          | tramanal                                                 | Equily massairch III Hang Han                                                                                 | d training 100                                       | HICTURA DE SKILK                                     | Estimment    Semiles        | Control 1 2011 20                             | rubora     |
|---------------------------------|----------------------------------------------------------|----------------------------------------------------------------------------------------------------|------------------------------------------------------|------------------------------------------------------|-----------------------------|-----------------------------------------------|------------|
| Persor                          | nai into                                                 | E-Statements Services W                                                                                       | larning Betting                                      | Profoto Calculation                                  |                             | Closing Retur                                 | m Messe    |
| Varn                            | ning se                                                  | tting 703                                                                                                    |                                                      |                                                      |                             |                                               |            |
| Yau d<br>stock<br>Let y<br>E-ma | can use thi<br>c's stop los<br>où can gra<br>iil Address | e service to set the stock ner<br>is and stop profit every day<br>sp the price changes and help<br>: sandy li | ne and price which<br>p you to do the com<br>Setting | yau went to invest. You i<br>ect investment decision | en penetrates [Waming<br>In | setting Natice) to care<br>quiry Time : 18:58 | tha<br>;36 |
| NO                              | Status                                                   | Symbol                                                                                                    | Price Setting                                        | Stop profit warning                                  | Stop loss warning           | Warning records                               |            |
| 1                               | Pause                                                    | CHEUNG KONG(0001)                                                                                             | 10 0000                                              | +5.00%                                               |                             | 2010-07-30 20:00:01                           | 0          |
| 2                               | Start                                                    | HSBC HOLDINGS(0005)                                                                                           | 50.0000                                              | +20.00%                                              | -10.00%                     |                                               |            |
| з                               |                                                          |                                                                                                    |                                                      |                                                      |                             |                                               |            |
| 4                               |                                                          |                                                                                                    |                                                      |                                                      |                             |                                               |            |
| 5                               |                                                          |                                                                                                    |                                                      |                                                      |                             |                                               |            |
| 6                               |                                                          |                                                                                                    |                                                      |                                                      |                             |                                               |            |
| 7                               |                                                          |                                                                                                    |                                                      |                                                      |                             |                                               |            |
| в                               |                                                          |                                                                                                    |                                                      |                                                      |                             |                                               |            |
| 9                               |                                                          |                                                                                                    |                                                      |                                                      |                             |                                               |            |
| 1221                            |                                                          |                                                                                                    |                                                      |                                                      |                             |                                               |            |

#### [Usage Instructions]

- 1. The service can setting ten stocks. If you have not preserved mail to be unable to use this service.
- 2.Click the [Setting] into the next(Diagram 8.1)
  - -input the symbol
  - -input the price setting
  - -input the stop profit or stop loss warning

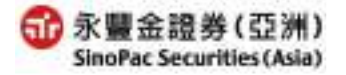

- -The status msut be choose [start]→[Submit]
- -Click on the Select all button to tick the selection boxes of records
- -Click on the Cancel all button to clear all the ticks in the record selection boxes
- -Click on the Clear button, and the system will clear the "Status" ` "Price Setting." ` "Stop profit warning" and "Stop loss warning"

-Click on the Return button, and the system will reply previous value

### (Diagram 8.1)

| Real | or at larve | ND E-            | Statements Bervices Warning Setti               | ng Profolio Ca | Hulation            |                   | Closing Return Me   |  |
|------|-------------|------------------|-------------------------------------------------|----------------|---------------------|-------------------|---------------------|--|
| ar   | nin         | g setti          | ng 703<br>he Selection Clear Beturn             |                |                     |                   | Submt Cancel        |  |
| NO   | ) 🜌 Status  |                  | Symbol                                          | Price Setting  | Stop profit waining | Stop loss warning | Warning records     |  |
| 1    | ۵           | ⊖Start<br>⊛Pause | DDD1 Code Search<br>Symbol name : CHEUNG KONG   | 10.0000        | + 5.00              | -                 | 2010-07-30 20:00:00 |  |
| 2    | E)          | ©Start<br>OPause | 0005 Code Search<br>Symbol name : HSBC HOLDINGS | 50.0000        | + 20.00 900         | - 10.00 00.00     |                     |  |
| 3    |             | O Start          | Cade Search                                     |                | +                   |                   |                     |  |

- 3.Warning Setting service are based on the latest closing price at day end into the SinoPac computer system. When achieves the condition, the system will send out of email to your mailbox.
- 4. When your warning setting achieved and got the notices, your warning setting status will be reset the [Pause].

# 9.4 Profolio Calculation

| ersonal Info E-        | Statements Ser | vices     | Warning Settin | g Profolio Calcul      | ation                          |            |          | Closing R              |  |
|------------------------|----------------|-----------|----------------|------------------------|--------------------------------|------------|----------|------------------------|--|
| ofolio calcu Portfolio | Ilation        | 703       |                |                        |                                | Inquiry 1  | Time:1   | 0:08:19 🗳              |  |
| Symbol                 | Currency       | Quantity  | Average Pr     | rice Current price     | MarketValue                    | Market val | ue ratio | Gain/Loss              |  |
| (0820)                 | нкр            | 500       | 12.9400        | 7.590                  | 3,795.00                       | 24.93      | 1%       | -2,675.00<br>(-41.34%) |  |
| ISHARES A50<br>(2823)  | HKD            | HKD 900   |                | 5 12.700<br>2010/07/30 | 12.700<br>2010/07/30 11,430.00 |            | 75.07%   |                        |  |
|                        |                | T-1-1-0-  |                |                        |                                |            | Tabala   |                        |  |
|                        |                | i otal Co | SL             | Iotal market value     | Total Am                       |            |          | 10tal profit(1055)     |  |

# [Usage Instructions]

- 1. The service provides 10 groups to use, each groups can setting 9 HK stocks.
- 2.Defers to the inventory cost every day or from supposes the price, with commodity recently closing price computation profit and loss.
- 3. 我的投資組合09 💙: Chooae the group to click the [Setting]

-input the symbol > quantity and average price

-The input value finished  $\rightarrow$  click [Submit]  $\rightarrow$  show the rename function

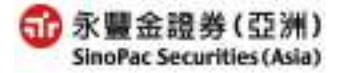

| Ou                                           | r Announcem                      | ent Equity Research                 | Hong Kong T | rading IPO       | HK Fund U       | JS Stock Settl | ement Servio | Quote              | VIP(Delay)               |  |  |  |
|----------------------------------------------|----------------------------------|-------------------------------------|-------------|------------------|-----------------|----------------|--------------|--------------------|--------------------------|--|--|--|
|                                              | Personal Info                    | E-Statements Serv                   | ices 📔 '    | Warning Setting  | Profolio Calcul | ation          |              |                    | Closing Return           |  |  |  |
| P                                            | Profolio calculation setting 703 |                                     |             |                  |                 |                |              |                    |                          |  |  |  |
| ľ                                            | 我的投資組合09 >                       |                                     |             |                  |                 |                |              |                    |                          |  |  |  |
| Select all Cancel the Selection Clear Return |                                  |                                     |             |                  |                 |                |              |                    | nit Cancel               |  |  |  |
|                                              | <b>X</b>                         | Symbol                              | Currency    | Quantity         | Average Price   | Current price  | MarketValue  | Market value ratio | Gain/Loss                |  |  |  |
|                                              | 0001<br>Symbol<br>KONG           | Code Search                         | нкр         | 1000<br>Quantity | 23.0000         | 93.850         | 93,850.00    | 49.51%             | +70,850.00<br>(+308.04%) |  |  |  |
|                                              | 0005<br>Symbol<br>HOLDIN         | Code Search<br>I name : HSBC<br>NGS | HKD         | 1200<br>Quantity | 100.0000        | 79.750         | 95,700.00    | 50.49%             | -24,300.00<br>(-20.25%)  |  |  |  |
|                                              | Symbol                           | Code Search                         |             | Quantity         |                 |                |              |                    |                          |  |  |  |

# **10. Recommended PC Configuration**

Recommended system requirements are as follows:

- 1 Hardware (required minimum requirement)
  - (CPU) Pentum3-800MHz or compatible.
  - •512M RAM  $\circ$
  - •Display (screen resolution at least 1024\*768)
- 2.Operating System :
  - Windows 2000、XP 以上。
- 3.IE Browser:

IE6.0 SP1 or above version, with 128 byte encryption function and Java VM programming software.

4.Connection:

Recommended ADSL 512K/64K. Dial-up connection also acceptable.

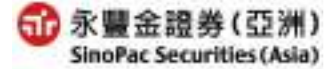